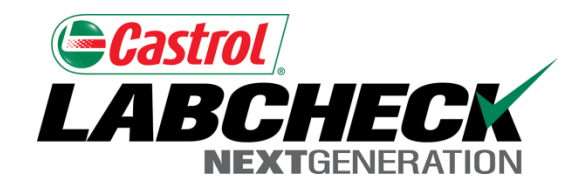

### Labcheck Next Generation

# Guide de démarrage rapide

**Recherche avancée d'échantillons** 

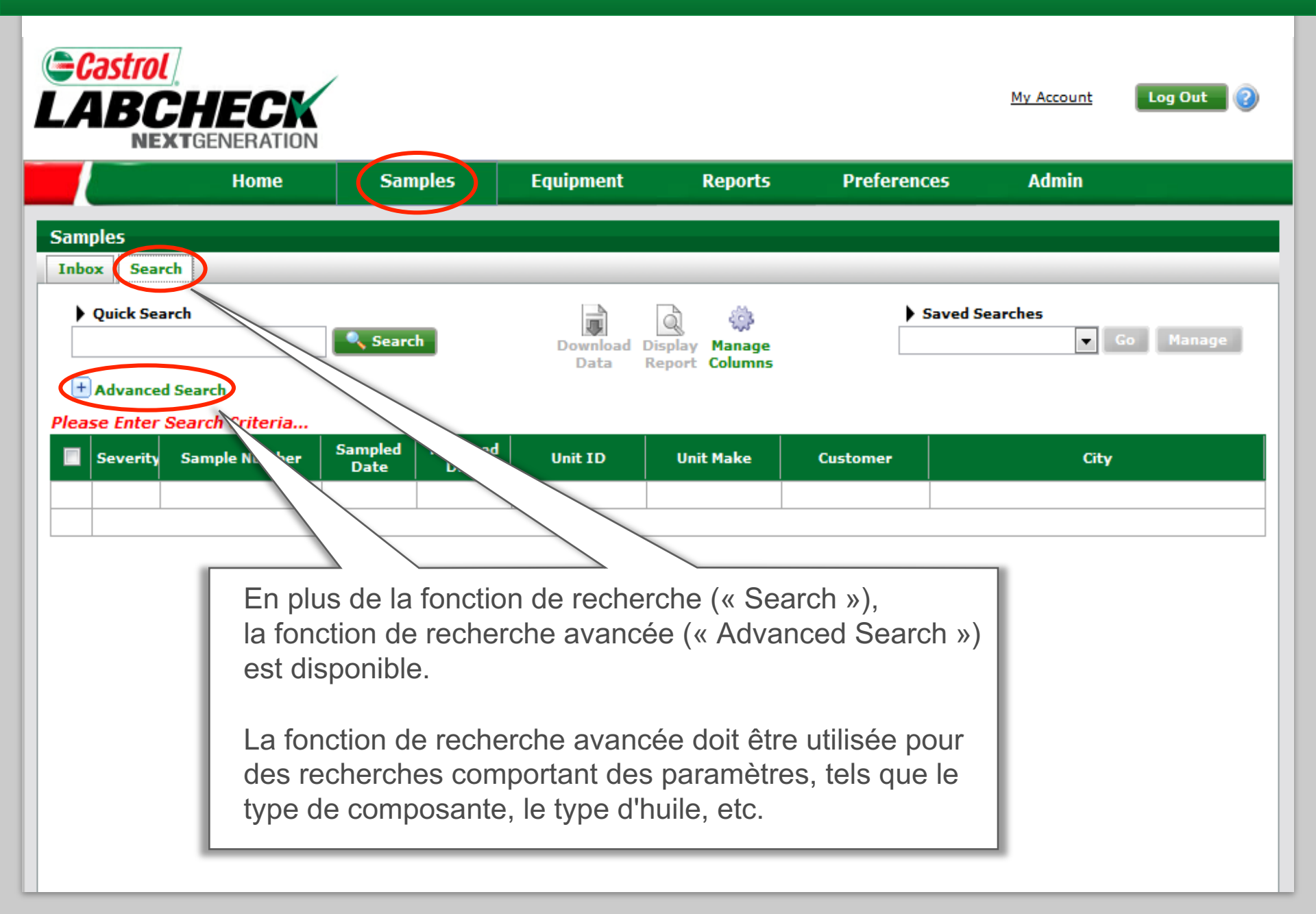

## Établissement de critères de recherche

| Advanced Search                                                                                                    |                                                                                            |
|----------------------------------------------------------------------------------------------------|--------------------------------------------------------------------------------------------|
| Dat                                                                                                    | te Range                                                                                   |
| <b>ote</b> : The default Date Range values displayed in the selectors below are the date<br>nalysts Online database. | es of your earliest Sample and your latest Sample out of your <b>0</b> total Samples in th |
| <ul> <li>All Samples</li> <li>Only Samples in Date Range</li> </ul>                                                  | Earliest Log Date     Latest Log Date       mm/dd/yyyy     to     mm/dd/yyyy               |
| Recherche dans tous les<br>échantillons (« All Samples »)<br>ou dans une gamme de date<br>définie.                   | B C D D<br>Unit<br>Unit<br>Filtre par gravité (« Severity »)<br>d'échantillon.             |
| Component                                                                                                    | Sample                                                                                     |
| Component Type: 0<br>Make: 0<br>Model: 0<br>Reference No.: 0                                                         | Oil Manufacturer: 0<br>Oil Brand: 0<br>Oil Grade: 0                                        |
| Save above sample search crit                                                                                        | eria as:                                                                                   |
|                                                                                                    |                                                                                            |

| Severity | Sample Number | Sampled<br>Date | Received<br>Date | Unit ID | Unit Make | Customer | City |
|----------|---------------|-----------------|------------------|---------|-----------|----------|------|
|          |               |                 |                  |         |           |          |      |

# Établissement de critères de recherche (suite)

|                                                                                   | Data N                                                                               | eport commis                                         |                                                                      |                                                                                                    |  |  |
|-----------------------------------------------------------------------------------|--------------------------------------------------------------------------------------|------------------------------------------------------|----------------------------------------------------------------------|----------------------------------------------------------------------------------------------------|--|--|
| Advanced Search                                                                   | Date                                                                                 | Range                                                |                                                                      |                                                                                                    |  |  |
| Note: The default Date Range values displayed in the<br>Analysts Online database. | selectors below are the dates<br>Sev<br>Other 💟 A 💟 B                                | Earlies<br>Earlies<br>mm/do<br>verity<br>B V C V D V | Ajouter des<br>renseigner<br>(« Custome<br>composant<br>d'échantille | s filtres additionnels par<br>nent de client<br>er »), unité (« Unit »),<br>te (« Component ») ou<br>on (« Sample »). |  |  |
| Customer                                                                          |                                                                                      |                                                      |                                                                      | Unit                                                                                                    |  |  |
| Name:           Worksite:           City:           State:           Zip Code:    |                                                                                      | ID:<br>Make:<br>Model:                               |                                                                      |                                                                                                    |  |  |
| Component                                                                         |                                                                                      |                                                      | 2                                                                    | Sample                                                                                                    |  |  |
| Component Type:<br>Make:<br>Nodel:<br>Reference No.:                              |                                                                                      | Oil Mar                                              | Oil Brand:<br>Oil Grade:                                             |                                                                                                    |  |  |
| Les icônes d'aide<br>vous donne des<br>exemples de critères<br>de recherche.      | above sample search criter<br>Submit Search Criter<br>ceived Unit ID<br>Date Unit ID | ia as:<br>ia Reset<br>Unit Make                      | Form<br>Customer                                                     | City                                                                                                    |  |  |

## Enregistrement des recherches

#### - Advanced Search

|                                         | Date Range                                                                                                    |                           |                  |                     |                                                                                                    |                                                                            |   |  |  |  |  |
|-----------------------------------------|----------------------------------------------------------------------------------------------------|---------------------------|------------------|---------------------|----------------------------------------------------------------------------------------------------|----------------------------------------------------------------------------|---|--|--|--|--|
| <b>Note</b> : The dei<br>Analysts Onlii | fault Date Range<br>ne database.                                                                                               | values displayed in       | the selectors    | below are the dates | 5 of your earliest                                                                                                    | est Sample and your latest Sample out of your <b>0</b> total Samples in th | e |  |  |  |  |
|                                         | ම All Samp<br>⊚ Only San                                                                                                    | les<br>nples in Date Rang | je               | Se                  | Earlies<br>mm/do                                                                                                    | arliest Log Date Latest Log Date                                           |   |  |  |  |  |
| Other V A V B V C V D V                 |                                                                                                    |                           |                  |                     |                                                                                                    |                                                                            |   |  |  |  |  |
|                                         |                                                                                                    | Customer                  |                  |                     |                                                                                                    | Unit                                                                       |   |  |  |  |  |
| Com                                     | Name:       American         Worksite:                                                                                         |                           |                  |                     | ID:<br>Make:<br>Model:<br>Les critères de recherche utilisés<br>fréquemment peuvent être enregistrés<br>à des fins d'utilisation futures. |                                                                            |   |  |  |  |  |
|                                         |                                                                                                    | ✓ s                       | ave above sa     | ample search crite  | ria as: America                                                                                                    | ican Engine Search                                                         |   |  |  |  |  |
| ase Enter S                             | Submit Search Criteria<br>Se Enter Search Criteria Cliquer sur « Submit Search Criteria<br>(Soumettre des critères de recherce |                           |                  |                     |                                                                                                    |                                                                            |   |  |  |  |  |
| Severity                                | Sample Numb                                                                                                    | er Sampled<br>Date        | Received<br>Date | Unit ID             | Unit Make                                                                                                    |                                                                            |   |  |  |  |  |

### Recherche de résultats

| Sam    | ples                                                                                                    |                                                                                                    |                                                                                                  |                                                                                                    |                                       |                                           |                                                                                                    |                                                                                                    |     |  |  |
|--------|----------------------------------------------------------------------------------------------------|----------------------------------------------------------------------------------------------------|--------------------------------------------------------------------------------------------------|----------------------------------------------------------------------------------------------------|---------------------------------------|-------------------------------------------|----------------------------------------------------------------------------------------------------|----------------------------------------------------------------------------------------------------|-----|--|--|
| Inb    | ox Sear                                                                                                    | ch                                                                                                    |                                                                                                  |                                                                                                    |                                       |                                           |                                                                                                    |                                                                                                    |     |  |  |
| ►<br>[ | Quick Sea                                                                                                    | rch<br>I Search                                                                                                    | Searc                                                                                            | h                                                                                                    | Download<br>Data                      | Display Manage<br>Report Columns          | An                                                                                                    | Saved Searches<br>merican Engine Search<br>Mana<br>merican Engine Search                                                | age |  |  |
|        | Severity                                                                                                    | Sample Number                                                                                                    | Sampled<br>Date                                                                                  | Received<br>Date                                                                                       | Unit ID                               | Unit Make                                 | Inscrivez le                                                                                                    | es critères de recherch                                                                                                 | ne  |  |  |
|        |                                                                                                    | CHI201010136479                                                                                                    | 09/10/2010                                                                                       | 10/13/2010                                                                                             | 2018                                  | Mack                                      | (« Saved S d'utilisation                                                                                               | Searches ») à des fins<br>n futures.                                                                                    |     |  |  |
|        | found in<br>unit and<br>applicabl<br>washer,<br>and fault<br>elevated<br>controls,                                                                                                    | the oil. If applicable<br>or resampling at on-<br>e) could be wrist pin-<br>governor and or oil p<br>cy crankcase ventilati<br>viscosity can cause<br>air induction system | e-half the nor<br>s, bushings, b<br>jomp. Excession. Check for<br>wear, poor fue<br>and fuel sup | be filtration if<br>wice inter-<br>ve nitration<br>proper air/fun-<br>el economy and<br>ply. Oxidation | Exame<br>résulta<br>un éch            | n rapide de<br>ts. Cliquer<br>antillon po | esent suggest monit<br>sible sources of wear<br>bushing<br>essive b<br>ed soot<br>SUI emissi<br>COMMER<br>UI<br>Paving | gest monitoring<br>ces of wear (if<br>bushing, thrust<br>essive blowby<br>ed soot and<br>emission<br>COMMENTS<br>Paving |     |  |  |
|        | Change oil and filters (if applicable), if not done at the time of sampling to reduce contamination and/or wear levels<br>found in the oil. If applicable, perform on-line filtration if available. If C or D codes are present suggest monitoring<br>unit and or resampling at one-half the normal service interval. Increased nitration can cause the formation of acid in<br>the oil. Oil thickening can occur which can accelerate oxidation. Check for proper operating conditionsCOMMENTS |                                                                                                    |                                                                                                  |                                                                                                    |                                       |                                           |                                                                                                    |                                                                                                    |     |  |  |
|        | Q                                                                                                    | CHI201011262026                                                                                                    | 10/12/2010                                                                                       | 11/26/2010                                                                                             | 4301                                  | Caterpillar                               | American Paving<br>Corp.                                                                                               | SALISBURY                                                                                                    |     |  |  |
|        | Change oil and filters (if applicable), if not done at the time of sampling to reduce contamination and/or wear levels<br>found in the oil. If applicable, perform on-line filtration if available. If C or D codes are present suggest monitoring<br>unit and or resampling at one-half the normal service interval. Increased nitration can cause the formation of acid in<br>the oil. Oil thickening can occur which can accelerate oxidation. Check for proper operating conditionsCOMMENTS |                                                                                                    |                                                                                                  |                                                                                                    |                                       |                                           |                                                                                                    |                                                                                                    |     |  |  |
|        | Q                                                                                                    | CHI201011262023                                                                                                    | 11/08/2010                                                                                       | 11/26/2010                                                                                             | 2009                                  | Mack                                      | American Paving<br>Corp.                                                                                               | SALISBURY                                                                                                    |     |  |  |
|        | Elevated                                                                                                    | soot can cause depo<br>g conditions and fuel                                                                                                    | osits, sludge,<br>I supply. It is                                                                | reduced air flov<br>recommended                                                                        | v, shortened filt<br>the indicated pr | er life and poor er<br>oblem be investig  | ngine performance.<br>ated as soon as po                                                                               | Check<br>ossible.                                                                                                    |     |  |  |

### Examen de rapports

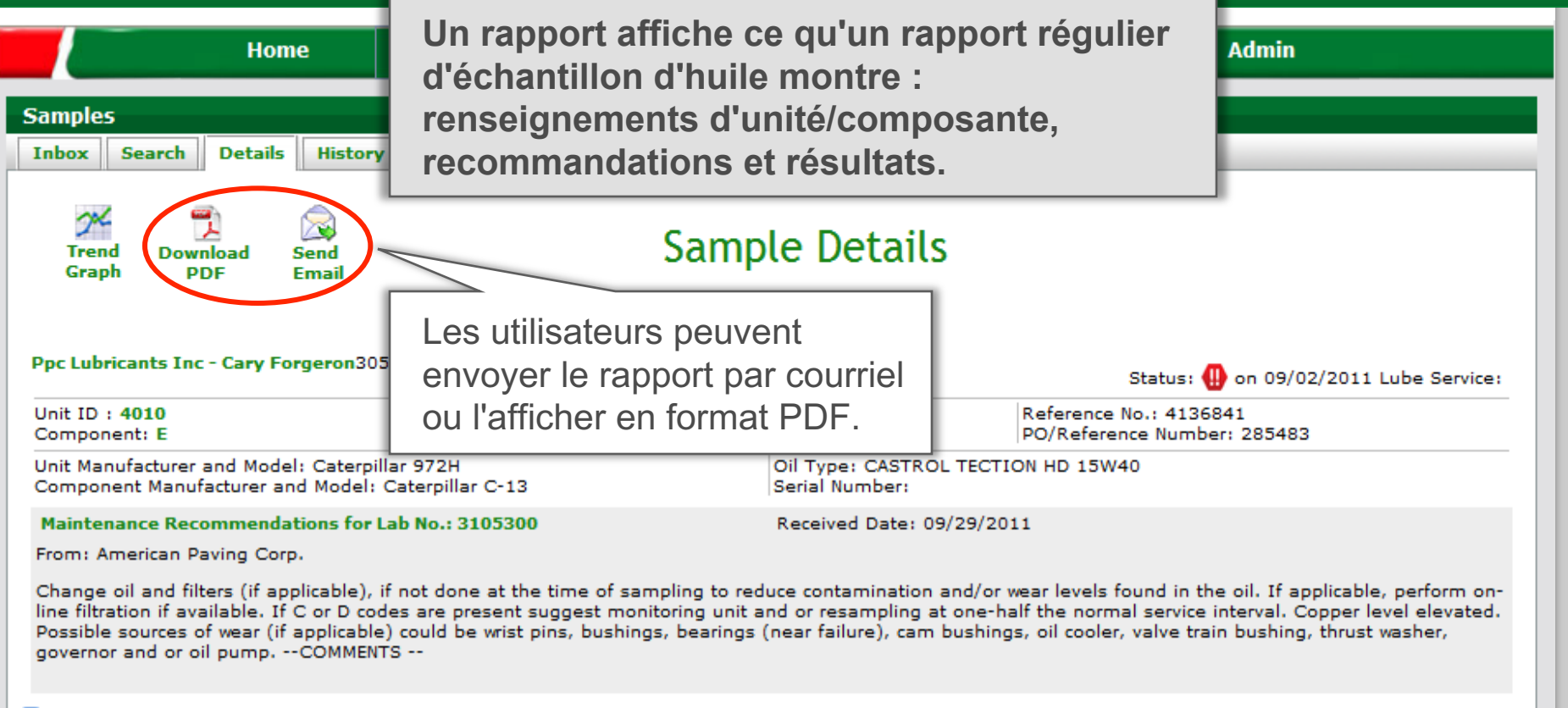

#### 🛨 New Comment

| Spectroche   | Spectrochemical Analysis in Parts Per Million |          |        |       |         |          |        |      |      |           |            |        |            |           |         |        |        |     |
|--------------|-----------------------------------------------|----------|--------|-------|---------|----------|--------|------|------|-----------|------------|--------|------------|-----------|---------|--------|--------|-----|
| Sampled Date | Aluminum                                      | Antimony | Barium | Boron | Calcium | Chromium | Copper | Iron | Lead | Magnesium | Molybdenum | Nickel | Phosphorus | Potassium | Silicon | Silver | Sodium | Tin |
| 09/02/2011   | <1                                            | <30      | <10    | 44    | 2453    | <1       | 228    | 11   | 1    | 15        | <5         | <1     | 1108       | <10       | 5       | <0.1   | 8      | <1  |
| 06/22/2011   | 2                                             | <30      | <10    | 46    | 2277    | <1       | 164    | 9    | 5    | 9         | <5         | <1     | 1031       | <10       | 6       | <0.1   | 7      | <1  |
| 03/03/2011   | 1                                             | <30      | <10    | 67    | 2486    | <1       | 71     | 4    | <1   | 16        | <5         | 1      | 1178       | <10       | 8       | <0.1   | 9      | 1   |
| 11/08/2010   | 1                                             | <30      | <10    | 50    | 2358    | <1       | 178    | 5    | <1   | 19        | <5         | <1     | 1058       | <10       | 3       | 0.5    | 7      | <1  |
| 10/04/2010   | 2                                             | <30      | <10    | 48    | 3105    | <1       | 1137   | 27   | 2    | 20        | <5         | <1     | 1280       | <10       | 4       | 0.7    | 23     | 1   |
| •            | K                                             |          |        |       |         |          |        |      |      |           |            |        |            |           | •       |        |        |     |

## Téléchargement de données

|                                  |                                                                                            | nome                                                                                                    | 3011                                                         | pies                                                                     | Equipment                                                                        | керонь                                                                                               | Preferenc                                                                                                    | es Aulinii                                                  |  |
|----------------------------------|--------------------------------------------------------------------------------------------|----------------------------------------------------------------------------------------------------|--------------------------------------------------------------|--------------------------------------------------------------------------|----------------------------------------------------------------------------------|----------------------------------------------------------------------------------------------------|----------------------------------------------------------------------------------------------------|-------------------------------------------------------------|--|
| Sam<br>Inbo                      | ples<br>ox Sear                                                                            | ch                                                                                                    |                                                              |                                                                          |                                                                                  |                                                                                                    |                                                                                                    |                                                             |  |
| Quick Search     Advanced Search |                                                                                            | Searc                                                                                                    | h                                                            | Download<br>Data                                                         | Display Manage<br>Report Columns                                                 | ► Saved Searches<br>American Engine Sea ⊂ Go Manag                                                   |                                                                                                    |                                                             |  |
|                                  | Severity                                                                                   | Sample Number                                                                                                    | Sampled<br>Date                                              | Received<br>Date                                                         | Unit ID                                                                          | Unit Make                                                                                            | Customer                                                                                                    | City                                                        |  |
|                                  | 0                                                                                          | CHI201010136479                                                                                                    | 09/10/2010                                                   | 10/13/2010                                                               | 2018                                                                             | Mack                                                                                                 | American Paving<br>Corp.                                                                                                    | SALISBURY                                                   |  |
|                                  | Change<br>found in<br>unit and<br>applicab<br>washer,<br>and faul<br>elevated<br>controls, | the or resamption or resamption of the or resamption of the or resamptio | Sélection<br>chantill<br>n forma                             | nner un<br>ons pou<br>at Excel.                                          | ou plusie<br>r l'exporta                                                         | contami<br>urs are pre<br>ed. Poss<br>ation l cooler,<br>hicken oi<br>perating<br>d. Sodium level is | ination and/or wear l<br>sent suggest monito<br>ible sources of wear<br>valve train bushing,<br>il, cause excessive b<br>ons. Increased soot<br>g conditions, emissio<br>elevatedCOMMEN | evels<br>vring<br>(if<br>thrust<br>lowby<br>and<br>vn<br>TS |  |
| <b>V</b>                         | Q                                                                                          | CHI201007290946                                                                                                    | 06/11/2010                                                   | 07/29/2010                                                               | 4505                                                                             | Komatsu                                                                                              | American Paving<br>Corp.                                                                                                    | SALISBURY                                                   |  |
|                                  | Change<br>found in<br>unit and<br>the oil. (                                               | oil and filters (if appl<br>the oil. If applicable,<br>or resampling at one<br>Dil thickening can occ                                                                                                    | icable), if no<br>perform on-<br>half the no<br>ur which can | t done at the f<br>line filtration i<br>mal service in<br>accelerate oxi | time of sampling<br>if available. If C<br>iterval. Increased<br>dation. Check fo | to reduce contam<br>or D codes are pre<br>d nitration can caus<br>r proper operating                 | ination and/or wear l<br>sent suggest monito<br>se the formation of a<br>conditionsCOMME                                                                                                | levels<br>pring<br>prid in<br>ENTS                          |  |
|                                  | Q                                                                                          | CHI201011262026                                                                                                    | 10/12/2010                                                   | 11/26/2010                                                               | 4301                                                                             | Caterpillar                                                                                          | American Paving<br>Corp.                                                                                                    | SALISBURY                                                   |  |
| V                                | Change                                                                                     | oil and filters (if appl                                                                                                    | icable), if no                                               | done at the                                                              | time of sampling                                                                 | to reduce contam                                                                                     | ination and/or wear l                                                                                                    | evels                                                       |  |